## Penmap Project Manager – dataeksport

1. Gå inn på prosjektet ditt og marker jobben du ønsker å eksportere og klikk *Download*.

| 😻 Penmap Project Manager – 🗆 🗙 |                     |                           |                     |                      |                    |     |  |  |
|--------------------------------|---------------------|---------------------------|---------------------|----------------------|--------------------|-----|--|--|
| Penmap                         |                     |                           |                     | Trimble Con          | nect projects      | ?   |  |  |
| Search:                        |                     |                           | 1                   | New Project Download | Delete Refr        | esh |  |  |
| Status                         | Name                | Description               | Last Updated        | Last user            | Status description |     |  |  |
| ĝ                              | Stokkervegen 2      | auto description          | 24.03.2020 09:44:55 | Magnus Bratvold      | New                | ^   |  |  |
| Ŧ                              | Testjobb            | auto generated from field | 20.03.2020 14:35:03 | Magnus Bratvold      | Completed          |     |  |  |
| ĝ                              | CSV                 | auto description          | 10.02.2020 10:35:17 | Magnus Bratvold      | New                |     |  |  |
| <u>+</u>                       | test2               | auto description          | 07.02.2020 10:22:24 | Magnus Bratvold      | Completed          |     |  |  |
| Ŧ                              | PMA_07.02.2020_09.3 | auto generated from field | 07.02.2020 09:41:02 | Magnus Bratvold      | Completed          |     |  |  |

2. Velg hva slags format du ønsker dataene på (du kan eksportere flere ganger i ulike format) og klikk *Export.* 

| 😻 Penmap Project Manager |                                                            |   | _ |   | × |
|--------------------------|------------------------------------------------------------|---|---|---|---|
|                          |                                                            | 7 |   | 1 | ? |
| Project: Testjobb        |                                                            |   |   |   |   |
| Export:                  | as Shape files (zip) 🗸 🗸                                   |   |   |   |   |
| Horizontal units:        | as CSV file (P;C;N;E;Elv)<br>as CSV file (P,N,E,Elv,C)     |   |   |   |   |
| Vertical units:          | as CSV file (P,E,N,Elv,C)<br>as CSV file (P,Lat,Lon,Elv,C) |   |   |   |   |
|                          | as Shape files (zip)                                       |   |   |   |   |
|                          | as AutoCAD DXF 2004 (Beta)                                 |   |   |   |   |
|                          | as Penmap project                                          |   |   |   |   |
|                          | as Penmap UNV                                              |   |   |   |   |
|                          |                                                            |   |   |   |   |